# Utiliser les API de l'Insee

## 1. Première connexion au portail des API - Créer un compte

1.1 Aller à l'url : <u>https://portail-api.insee.fr/</u> et cliquer sur « **Se connecter** ».

| Insee                                                                                                    | Catalogue | Documentation Se connecter |
|----------------------------------------------------------------------------------------------------|-----------|----------------------------|
| Catalogue des API                                                                                                    |           |                            |
| Q Rechercher une API EXPLOREZ LES APIS                                                                                                    |           | •<br>•                     |
|                                                                                                    |           |                            |
|                                                                                                    |           |                            |
| Charte d'utilisation du catalogue des API de l'Insee                                                                                                    |           |                            |
| Présentation                                                                                                    |           |                            |
| Le Catalogue des API, ci-après le service, a pour objet d'exposer les différentes API de l'Insee.                                                                                                    |           |                            |
| Le présent document a pour objet de régier les relations entre les différents intervenants sur le service. Il est constitué comme suit :                                                                                                    |           |                            |
| Conditions générales relatives à tout utilisateur du service ;                                                                                                    |           |                            |
| Conditions splcifiques relatives aux utilisateurs disposant d'un compte.                                                                                                    |           |                            |
| Le service est développé et opéré par l'Insee.                                                                                                    |           |                            |
| Toute utilisation du service est subordonnée à l'acceptation préalable et au respect des présentes conditions générales d'utilisation (CGU).                                                                                                    |           |                            |
| Définitions                                                                                                    |           |                            |
| API : application programming interface – Interface de programmation applicative                                                                                                    |           |                            |
| Utilisateur : toute personne bénéficiant du service                                                                                                    |           |                            |
| 1.Conditions générales relatives à tout utilisateur du service                                                                                                    |           |                            |
| Ces conditions d'utilisation s'appliquent à l'utilisation du service. L'utilisateur s'engage également, en les acceptant, à respecter les conditions d'utilisation des API auxquelles i accède par le service.                                                                                                    |           |                            |
| Lutilisation du service est libre, facultative et gratuite. Les utilisateurs choisissent librement les API hébergées auxquelles ils souhaitent accéder.                                                                                                    |           |                            |
| Les coêts de fonctionnement du service sont pris en charge par l'Innee.                                                                                                    |           |                            |
| Objet                                                                                                    |           |                            |
| Le présent service permet aux utilisateurs :                                                                                                    |           |                            |
| de s'inscrire pour order un compte utilisateur ;     el actodor aux differentes AF mines a disposition par l'Insee ;     el actodor aux differentes AF mines a disposition par l'Insee ;     el actodor aux aux differentes AF mines a disposition par l'Insee ;     el actodor aux aux aux dir actodor disk utilisations de universe equier une aconsection internet et un navigateur relatent. |           |                            |
| Engagements et absences de garantie de l'Insee                                                                                                    |           |                            |
| L'Insee s'engage à une obligation de moyens pour maintenir la disponibilité du service 99,5 % du temps mensuel, apprécié au terme de chaque mois. Toutefois, l'indisponibilité du service ne saurait ouvrir droit à aucune compensation quelle qu'en soit sa nature.                                                                                                    |           |                            |
| Évolution, modification, suspension :                                                                                                    |           |                            |
| L'Insee se réserve la liberté de faire évoluer, de modifier ou de suspendre, sans préavis, le service, pour des raisons de maintenance ou pour tout autre motif jugé nécessaire. L'indisponibilité du service qui en résulte né donne droit à aucune indemnité.                                                                                                    |           |                            |
|                                                                                                    |           |                            |

## 1.2 Cliquer sur « **CONNEXION-POUR-LES-EXTERNES** ».

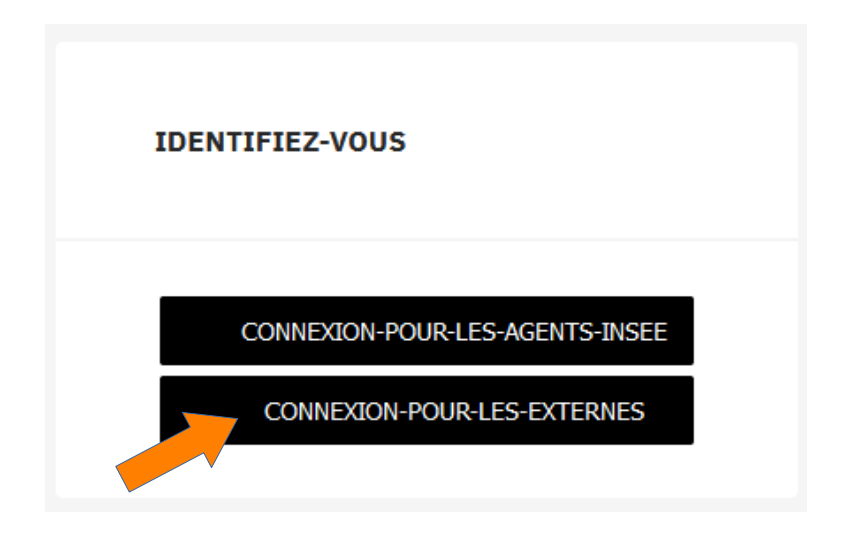

1.3 Cliquer sur « **Enregistrement** », pour une première connexion.

| PORTAIL API GRAVITEE INSEE                          |
|-----------------------------------------------------|
|                                                     |
| Français <sup>×</sup>                               |
| Connectez-vous à votre compte                       |
| Nom d'utilisateur ou courriel                       |
| Mot de passe                                        |
| Se souvenir de moi Mot de passe oublié ou inconnu ? |
| Connexion                                           |
| Nouvel utilisateur ? Enregistrement                 |
|                                                     |

1.4 Compléter le formulaire puis cliquer sur « Enregistrement ».

| Français v<br>S'enregistrer<br>Prénom |
|---------------------------------------|
| Français v<br>S'enregistrer<br>Prénom |
| S'enregistrer Prénom Nom              |
| Prénom<br>Nom                         |
| Nom                                   |
|                                       |
| Courriel                              |
| Identifiant                           |
| Mot de passe                          |
| Confirmation du mot de passe          |
| « Retour à la connexion               |
| Enregistrement                        |

1.5 Un message de **portail-api@insee.fr** est envoyé à l'adresse mail déclarée. Cliquer sur le lien reçu pour confirmer le courriel. Ce lien redirige vers la page de connexion.

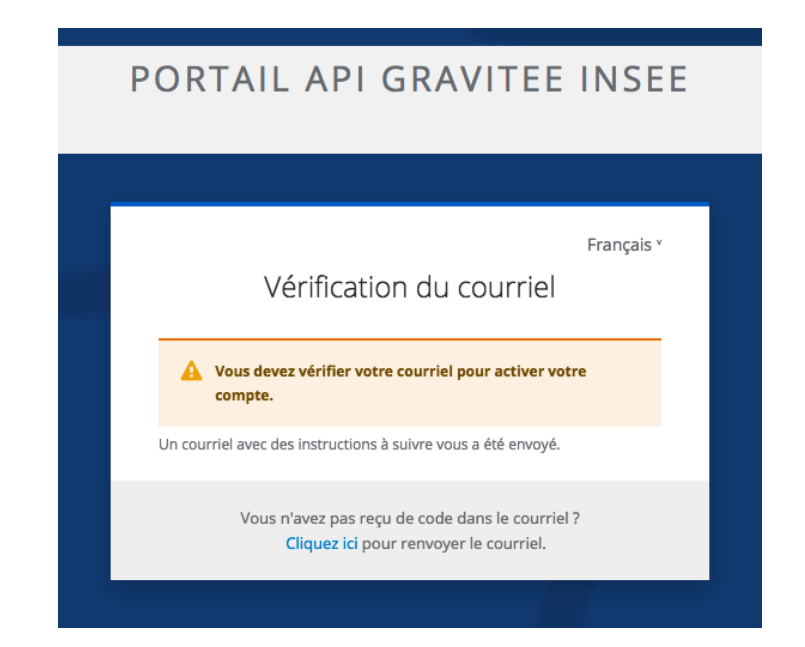

1.6 Cliquer directement sur « **CONNEXION-POUR-LES-EXTERNES** ».

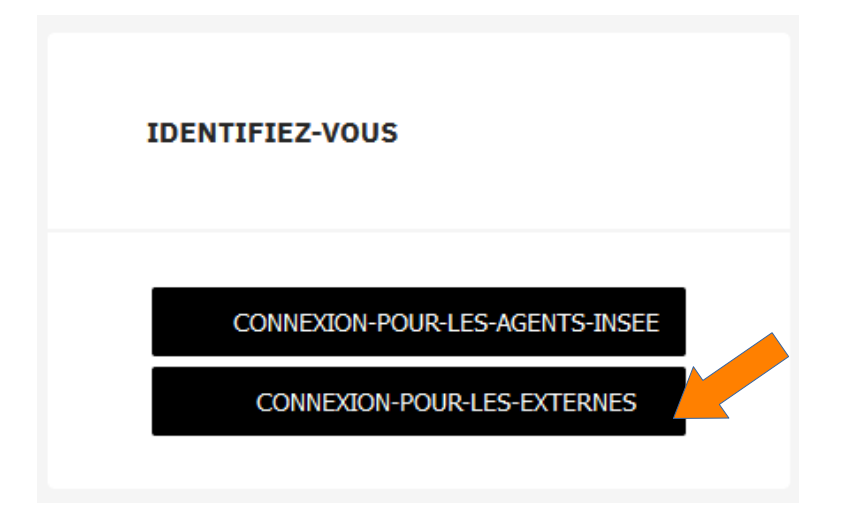

1.7 Entrer les paramètres du compte puis cliquer sur « **Connexion** ».

| PORTAIL A                  | PI GRAVITEE INSEE                    |
|----------------------------|--------------------------------------|
|                            |                                      |
|                            | Français v                           |
| Connectez                  | z-vous à votre compte                |
| Nom d'utilisateur ou courr | iel                                  |
| MonCompte                  |                                      |
| Mot de passe               |                                      |
|                            | March and a fill and a second second |
|                            | Mot de passe oublie ou inconnu ?     |
|                            | Connexion                            |
| Nouvel                     | utilisateur ? Enregistrement         |

#### 2 Créer une application

2.1 Une fois connecté, cliquer sur « **Tableau de bord** » dans le menu haut.

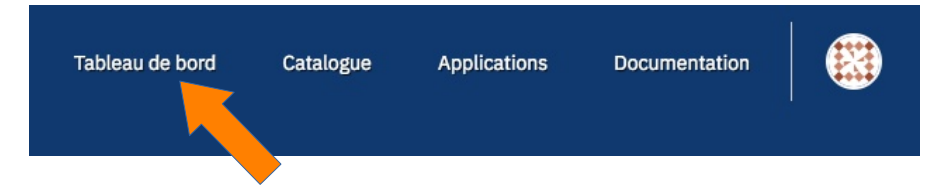

2.2 Cliquer sur le bouton « Créer ma première application ».

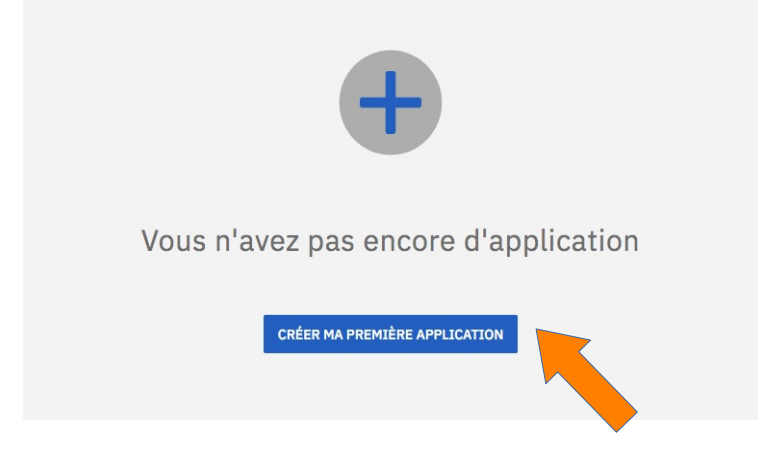

2.3 Suivre la procédure. Les champs accompagnés d'un liseré rouge sont obligatoires.

Donner un nom et une description (obligatoire)

| Général                           | •            | •<br>Souscription                     |
|-----------------------------------|--------------|---------------------------------------|
| Nors de l'anglication             | Imaga da Par | viention                              |
| Nommez votre application          |              | pheaton                               |
| Description                       |              | 1                                     |
| Décrivez simplement son objectif  |              | Choisir un fichier ou déposez-le ici. |
|                                   |              |                                       |
| Domaine utilisé par l'application |              |                                       |
| https://mon-application.fr        |              |                                       |
|                                   |              |                                       |

Un domaine utilisé par l'application (conseillé)

## 2.4 Choisir le mode de création « simple »

|                                           | Simple<br>Une application mains libres.<br>En utilisant ce type, vous<br>pourrez définir le client_id<br>par vos propres moyens. | Backend to backend<br>Machine à machine |  |
|-------------------------------------------|----------------------------------------------------------------------------------------------------|-----------------------------------------|--|
| Type<br>Type d'application (mobile, web,) |                                                                                                    |                                         |  |
| Client ID                                 |                                                                                                    |                                         |  |

2.5 Laisser vide la page souscription. Puis cliquer sur le bouton **« CRÉER** L'APPLICATION » dans le récapitulatif.

|                     | Général<br>MonApplication                                                                               | Sécurité<br>Simple | Souscription<br>Pas de souscription |                       |
|---------------------|----------------------------------------------------------------------------------------------------|--------------------|-------------------------------------|-----------------------|
|                     | GÉNÉRAL<br>Nom de l'application MonApplication<br>Description MaDescription<br>SÉCURITÉ<br>Type: Simple |                    |                                     |                       |
| QUITTER < PRÉCÉDENT | ]                                                                                                    |                    |                                     | ✓ CRÉER L'APPLICATION |

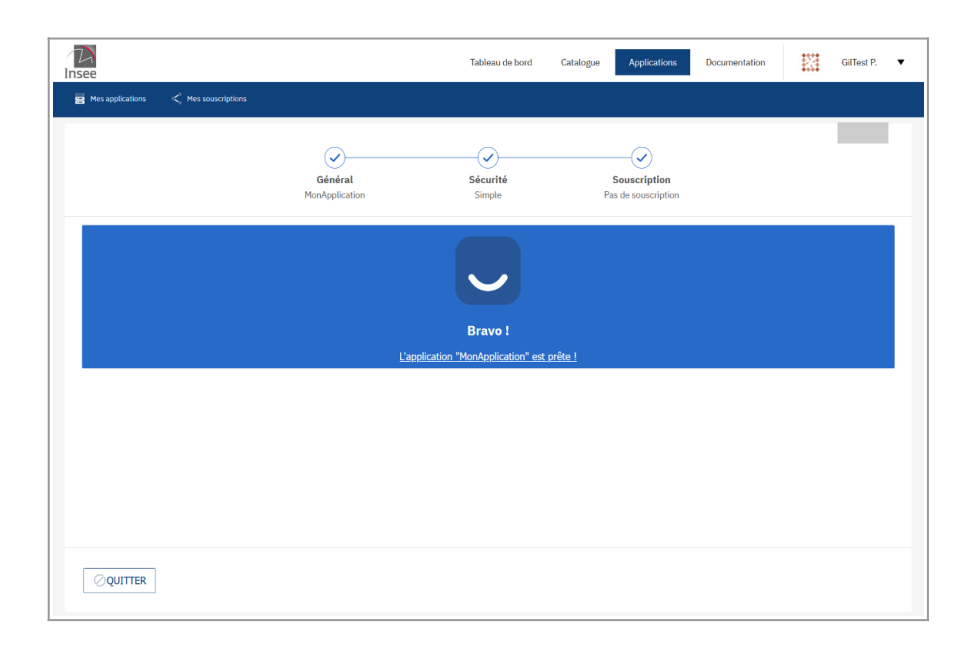

# 3 Souscrire à l'API Sirene via l'application

| 3.1 Aller sur Catalogue > API Sirene                       |                                                                                                    |                                   |  |  |  |  |  |  |
|------------------------------------------------------------|----------------------------------------------------------------------------------------------------|-----------------------------------|--|--|--|--|--|--|
| Insee                                                      | Tableau de bord Catalogue                                                                                                    | Applications Documentation        |  |  |  |  |  |  |
| 📀 Toutes les APIs 🌸 À la une 🌟 Les mieux notées 🕠          | Les + tendances                                                                                                    | O Rechercher une API              |  |  |  |  |  |  |
| Toutes les APIs                                            |                                                                                                    |                                   |  |  |  |  |  |  |
| API Sirene 341                                             | Melodi 1.6.0                                                                                                    | API Sirene Privée                 |  |  |  |  |  |  |
| API Sirene - Accès public                                  | API diffusion des données Melodi L'API Melodi permet de<br>consulter les données et leurs métadonnées, des jeux de<br>données du catalogue de données htt | API Sirene de test - Accès privée |  |  |  |  |  |  |
| 15 k 42<br>Souscriptions k 42<br>Appela (7 derniers jours) | Souscriptions 54211 ***** 1 Note                                                                                                    | 101 17 Appels (7 demiere journ)   |  |  |  |  |  |  |

### 3.2 Puis **« Souscrire ».**

| Insee            |                        | 1             | Fableau de bord | Catalogue | Applications | Documentati | on V                                                                                                    |
|------------------|------------------------|---------------|-----------------|-----------|--------------|-------------|----------------------------------------------------------------------------------------------------|
|                  | API Sirene             |               |                 |           |              |             | SOUSCRIRE                                                                                                    |
|                  | Informations générales | Documentation | Contact         | 🍸 Tickets |              |             | Q Rechercher une API                                                                                                    |
| < Retour au cata | logue                  |               |                 |           |              |             |                                                                                                    |
| Ecrire ici le    | e message.             |               |                 |           |              |             | Description                                                                                                    |
|                  |                        |               |                 |           |              |             | API Sirene - Accès public                                                                                                    |
|                  |                        |               |                 |           |              |             | Version 3.11<br>Publiée le 24 juin 2024<br>URL d'accès<br>https://api.insee.fr/api-sirene/3.11<br>Statistiques<br>€ 13<br>Sourciptions<br>€ 3<br>Appels (7 derniers jours) |

## 3.3 Choisir **le plan « Public »** (le seul disponible). Puis « **Suivant** ».

| Insee                                                                             | Tableau de bord    | Catalogue App     | olications Doc | umentation       | •                                        |
|-----------------------------------------------------------------------------------|--------------------|-------------------|----------------|------------------|------------------------------------------|
| API Sirene                                                                        |                    |                   |                |                  |                                          |
| Informations générales II\ Documentation                                          | Contact Tickets    |                   |                |                  |                                          |
| Ø                                                                                 | •                  |                   |                | A                | PI Sirene 3.11                           |
| Choix du plan Choix<br>Accès public                                               | α de l'application | Validation        |                | À pi<br>API      | ropos<br>Sirene - Accès public           |
| <b>Plans et fonctionnalités</b><br>Un catalogue essentiel pour organiser mes APIs |                    |                   |                | URL d<br>https:/ | 'accès<br>//api.insee.fr/api-sirene/3.11 |
| Accès public<br>Accès public avec rate limit 30 req/mn                            |                    |                   |                |                  |                                          |
|                                                                                   |                    |                   |                |                  |                                          |
| Validation automatique                                                            | Clé c              | I'API personnelle |                |                  |                                          |
|                                                                                   |                    |                   |                |                  |                                          |
| QUITTER < PRÉCÉDENT                                                               |                    |                   | SUIVANT >      |                  |                                          |

## 3.4 Et sélectionner l'application créée plus tôt.

|                         |                               | •                                             | •                          |
|-------------------------|-------------------------------|-----------------------------------------------|----------------------------|
|                         | Choix du plan<br>Accès public | Choix de l'application                        | Validation                 |
|                         | L'application est le lien en  | tre vous, en tant que consommateur, et la sou | scription à un plan d'API. |
| Sélection e application |                               |                                               |                            |

3.5 Une clé (API KEY) est alors générée pour se connecter à l'**API en mode public**.

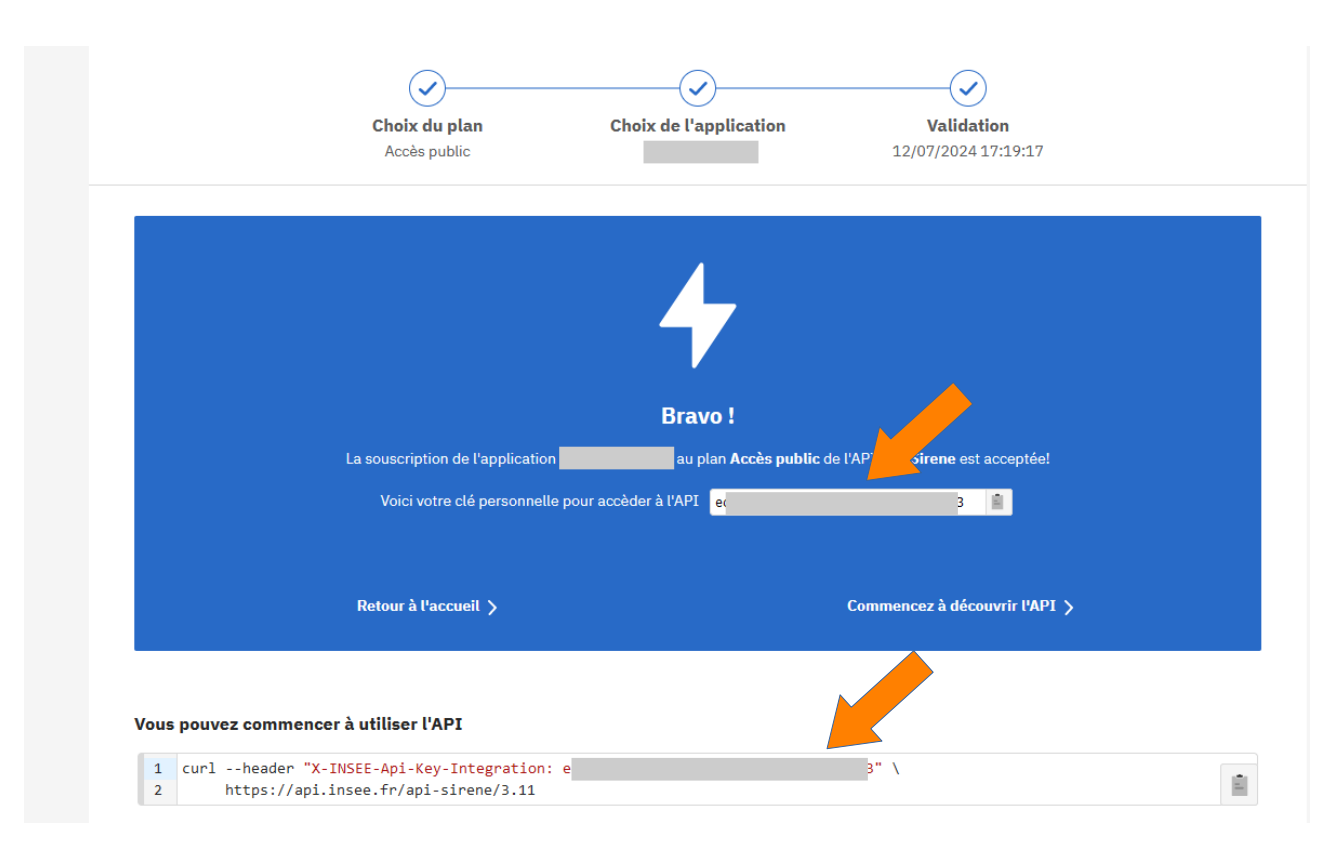

#### 4 Retrouver la clé d'API

- Pour retrouver la clé, on peut se connecter à son application
- Puis onglet « souscriptions »
- Puis choisir la souscription à l'API Sirene. La clé d'API apparaît à droite.
- Cliquer sur l'icone de droite pour copier la clé.

| SOUSCRIPTIONS               |              |                     |                                          |                     | <u>Réinitialiser</u> | Informations de souscription                                                |
|-----------------------------|--------------|---------------------|------------------------------------------|---------------------|----------------------|-----------------------------------------------------------------------------|
| API<br>Sélectionner une API |              |                     | Status<br>En attente, Acceptée, En pause |                     | 8                    | Date de traitement <b>12/07/2024</b><br>Date de démarrage <b>12/07/2024</b> |
|                             |              |                     |                                          |                     | O RECHERCHER         | Clôturer                                                                    |
| API 🔺                       | <u>Plan</u>  | <u>Type de plan</u> | Date de souscription                     | <u>Souscrit par</u> | Status               | Clés d'API                                                                  |
| API Sirene 3.11             | Accès public | api key             | 12/07/2024                               | -                   | Acceptée             | e E E E E E E E E E E E E E E E E E E E                                     |
|                             |              |                     |                                          |                     |                      | RÉVOQUER                                                                    |

La clé a une durée de validité illimitée. Elle peut être renouvelée ou révoquée si besoin.

#### Usage :

La clé d'API se transmet dans le header de la requête, dans le champ **X-INSEE-Api-Key-Integration**.

#### 5. Pour utiliser la console de l'API dans le portail

Aller dans l'API Sirene, puis sélectionner l'onglet « **documentation** » puis le menu « **swagger** » à gauche. Puis cliquer sur « **Authorize** ».

|  | Insee                                                                                                    |        |                                                | Tableau de bord | Catalogue | Applications | Documentation | :23     | •         |
|--|----------------------------------------------------------------------------------------------------|--------|------------------------------------------------|-----------------|-----------|--------------|---------------|---------|-----------|
|  |                                                                                                    | API S  | irene                                          |                 |           |              |               |         | SOUSCRIRE |
|  | • • • •                                                                                                    | inform | ations générales 🛛 Documentation 💧 Contact     | Tickets         |           |              | Q Rechercher  | une API |           |
|  | Swagger<br>Connexion Api Sirene sans droits<br>particuliers (accès public)<br>Documentation<br>Journal des modifications | «      | API Sirene 🚥 🏎                                 |                 |           |              |               |         |           |
|  | Conditions générales d'utilisation<br>Liens utiles                                                                       | ı      | Servers https://api.insee.fr/api-sirene/3.11 v |                 |           |              |               |         | Authorize |
|  |                                                                                                    |        | UniteLegale                                    |                 |           |              |               |         | ~         |
|  |                                                                                                    |        | Etablissement                                  |                 |           |              |               |         | ~         |
|  |                                                                                                    |        | Informations                                   |                 |           |              |               |         | ~         |
|  |                                                                                                    |        | Schemas                                        |                 |           |              |               |         | ~         |
|  |                                                                                                    |        |                                                |                 |           |              |               |         |           |

5.1 Copier la clé d'API puis cliquer sur « Authorize »

| Sirene 3.11 OAS 3.0 |                                                       |   |  |  |  |
|---------------------|-------------------------------------------------------|---|--|--|--|
|                     | Available authorizations                              | × |  |  |  |
| s.insee.f           | default (apiKey)<br>Name: X-INSEE-Api-Key-Integration |   |  |  |  |
| egal                | In: header<br>Value:                                  |   |  |  |  |
| sem                 | Authorize Close                                       |   |  |  |  |
| ations              |                                                       |   |  |  |  |

#### 5.2 Choisir le service désiré

| API Sirene                                                      |                                                                                                    | SOUSCRIRE    |
|-----------------------------------------------------------------|----------------------------------------------------------------------------------------------------|--------------|
| Informations générale                                           | s 🔢 Documentation 🔹 Contact 😭 Tickets Q Rechercher une API                                                                              |              |
|                                                                 | API Sirene III 0ASIO                                                                                                    |              |
| < Swagger                                                       |                                                                                                    |              |
| Connexion Api Sirene sans droits<br>particuliers (accès public) | Servers<br>https://api.lnsee.fr/api-sirene/3.11 ~                                                                                       | Authorize    |
| Documentation                                                   |                                                                                                    |              |
| Conditions générales d'utilisation                              | UniteLegale                                                                                                    | ^            |
| Liens utiles                                                    | GET /siren Recherche multicritire d'unités légales                                                                                      | ● ~          |
|                                                                 | FOST /siren Recherche multicritère d'unités légales                                                                                     |              |
|                                                                 | CET /siren/{siren} Rocherche d'une unité légale par son numéro Siren (9 chilfres)                                                       | <b>≜</b> ∨   |
|                                                                 | CET /siren/nonDiffusibles Rocherche sur les non diffusibles - Le service n'est plus alimenté : il est obsolète                          |              |
|                                                                 | CET /sipen/refusionatriculationRes Rocherche sur les refus d'immatriculation au RCS - Le service n'est plus alimenté : il est obsolète. | <b>≜</b> ∨   |
|                                                                 | Etablissement                                                                                                    | ~            |
|                                                                 | Informations                                                                                                    | $\checkmark$ |
|                                                                 | Schemas                                                                                                    | ~            |
|                                                                 |                                                                                                    | •            |

## 5.3 Cliquer sur « **Try it out** » pour commencer à utiliser la console

| Servers       https://api.insee.fr/api-sirene/3.11 |                                                                                                    |            |  |  |  |
|----------------------------------------------------|----------------------------------------------------------------------------------------------------|------------|--|--|--|
| UniteLegal                                         | e                                                                                                    | ~          |  |  |  |
| GET /sir                                           | en Recherche multicritère d'unités légales                                                                    | <b>≜</b> ^ |  |  |  |
| Parameters                                         |                                                                                                    | Try it out |  |  |  |
| Name                                               | Description                                                                                                   |            |  |  |  |
| q<br>string<br>(query)                             | Contenu de la requête multicritères, voir la documentation pour plus de précisions q                          |            |  |  |  |
| date<br>string<br>(query)                          | Date à laquelle s'appliqueront les critères de recherche sur les champs historisés, format AAAA-MM-JJ<br>date |            |  |  |  |